## ウィルスセキュリティソフト ファイル復元手順

【ESET エンドポイントアンチウイルス編】

株式会社綜合システム

ウィルスセキュリティソフトファイル復元手順(ESET エンドポイントアンチウイルス編)

ESET エンドポイントアンチウイルスの ファイル復元手順について

- 1. ESET エンドポイントアンチウイルス基本画面を起動します。
- ・画面右下のタスクトレイのアイコンより起動する場合

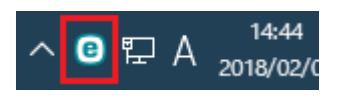

(アイコンが隠れている場合は△をクリックして表示します)

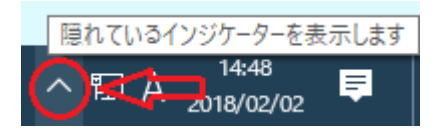

2. [ツール]をクリックします。

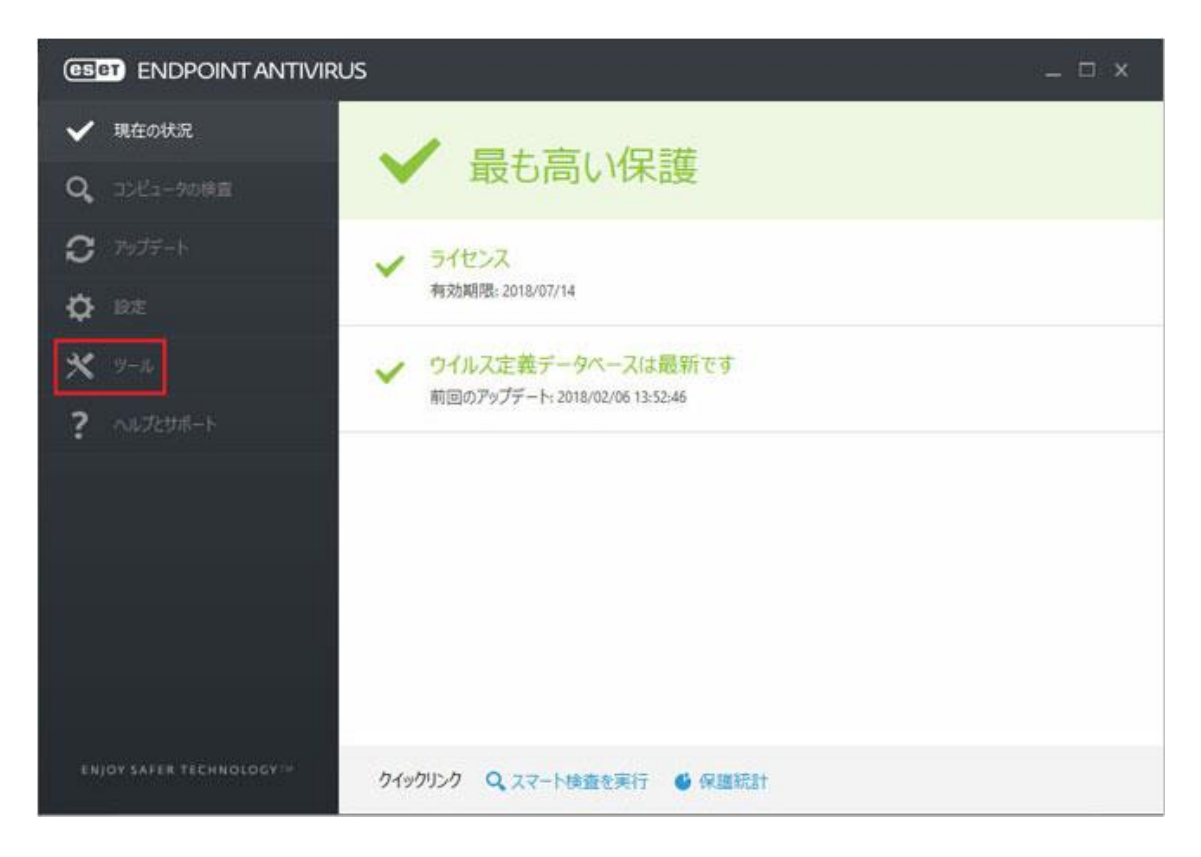

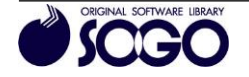

3. [隔離]をクリックします。

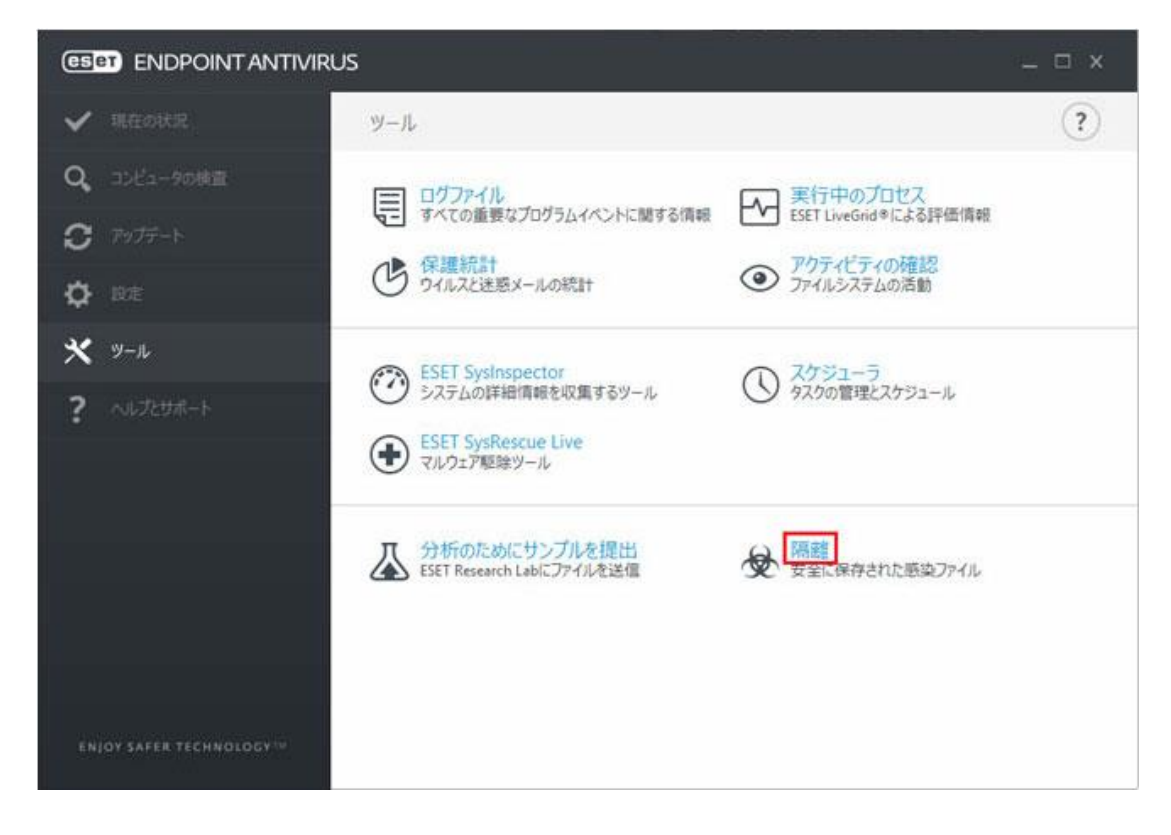

4. 復元したい項目を選択し、[復元]をクリックします。

|                            | RUS                 |        |        | - 8 | x  |
|----------------------------|---------------------|--------|--------|-----|----|
| ✔ 現在の状況                    | (←) 隔離              |        |        |     | ?) |
| <b>Q</b> 、コンビュータの検査        | Rià                 | 7/11-5 | #17    | 捕由  |    |
| C PoJF-h                   | 2018/02/06 15:00:29 | 7174   | 2.9 MB |     |    |
| Ö RE                       |                     |        |        |     |    |
| <b>*</b> 9-1               |                     |        |        |     |    |
| ? ~u.7c9#-h                |                     |        |        |     |    |
|                            |                     |        |        |     |    |
|                            |                     |        |        |     |    |
|                            |                     |        |        |     |    |
|                            |                     |        |        |     |    |
|                            |                     |        |        |     |    |
| ENJOY SAFER TECHNOLOGY 100 | 隔離に移動(Q)            | 度元(18) |        |     |    |

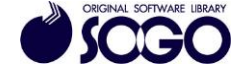

ウィルスセキュリティソフトファイル復元手順(ESET エンドポイントアンチウイルス編)

5. 「選択されたファイルを隔離から復元して本当によろしいですか?」と表示されたら、 [はい]をクリックします。

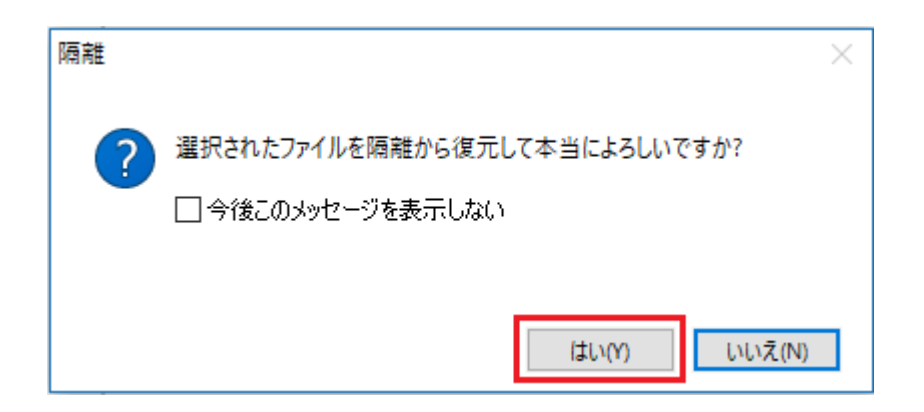

ESET エンドポイントアンチウイルスは、ESET 社の登録商標です。

お問合せ先 サポートセンター

FAX : 06-6536-6890  $\not\prec - \not\nu$  : service@sogonet.co.jp

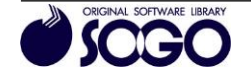